# Qlima WiFi

Nethome

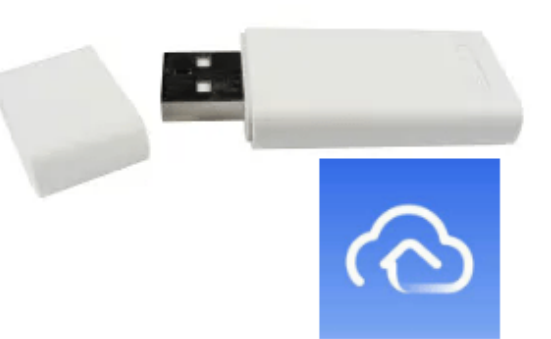

| NO Varmepumpe uten bluetooth       | S. 23 |
|------------------------------------|-------|
| <b>NO</b> Varmepumpe med bluetooth | S. 19 |
| SE Värmepump utan bluetooth        | S. 14 |
| SE Värmepump med bluetooth         | S. 10 |
| DK Varmepumpe uden Bluetooth       | S. 5  |
| <b>DK</b> Varmepumpe med Bluetooth | S. 1  |

1. Tryk på "Add Device" for at tilføje dit produkt til appen

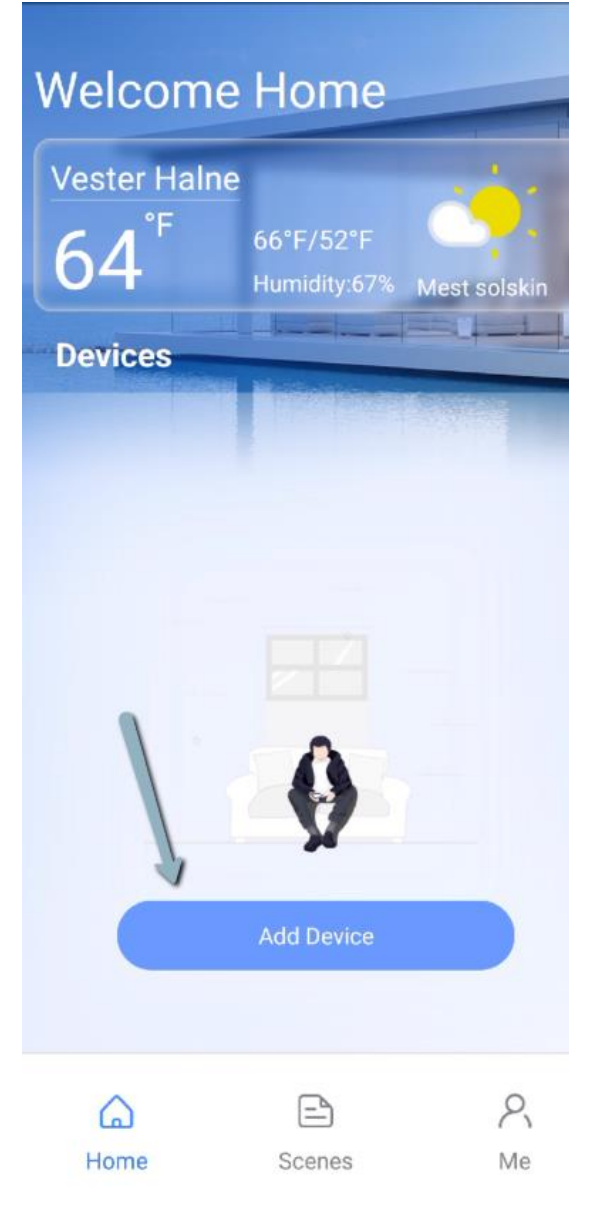

2. Tryk på "Split-type AC"

| < | Select Appliance Type       |   |
|---|-----------------------------|---|
| 0 | Split-type AC               | > |
| 0 | Portable AC                 | > |
| 0 | Window AC                   | > |
| 0 | Cassette/Duct/Ceiling&Floor | > |
| 0 | PTAC/PTHP                   | > |
| 0 | Dehumidifier                | > |
| 0 | Air To Water                | > |
| 0 | Cube                        | > |
|   |                             |   |

Q Scan for nearby devices

 Tænd dit produkt og vent 5 sekunder. Tryk derefter på "Next"

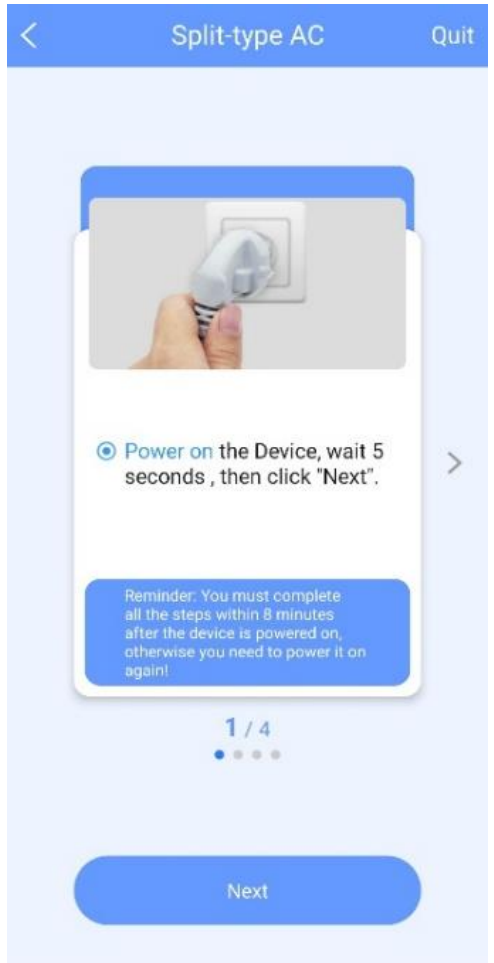

 Tryk ca. 7 gange på LED knappen (afhænger af type fjernbetjening) indtil maskinen står på AP

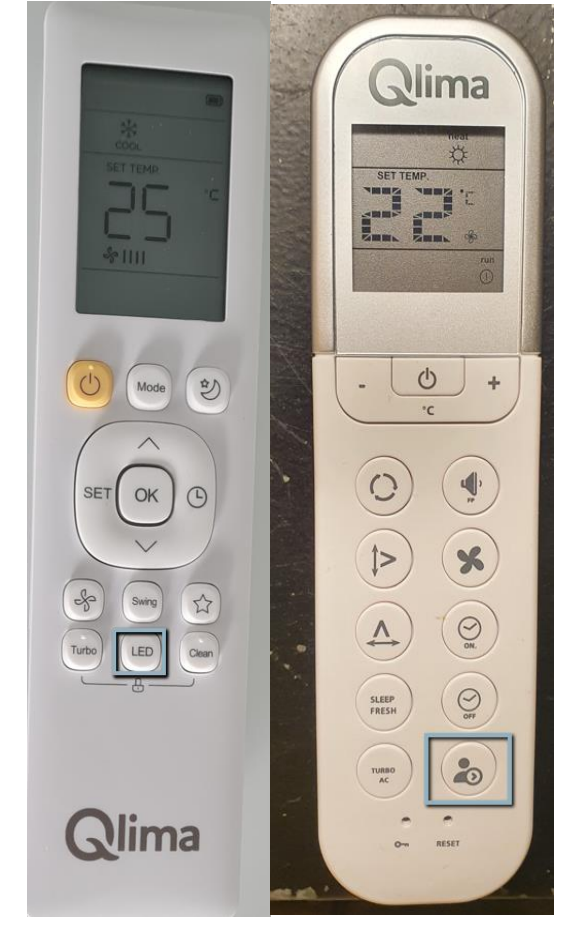

## 5. Tryk på dit produkts navn

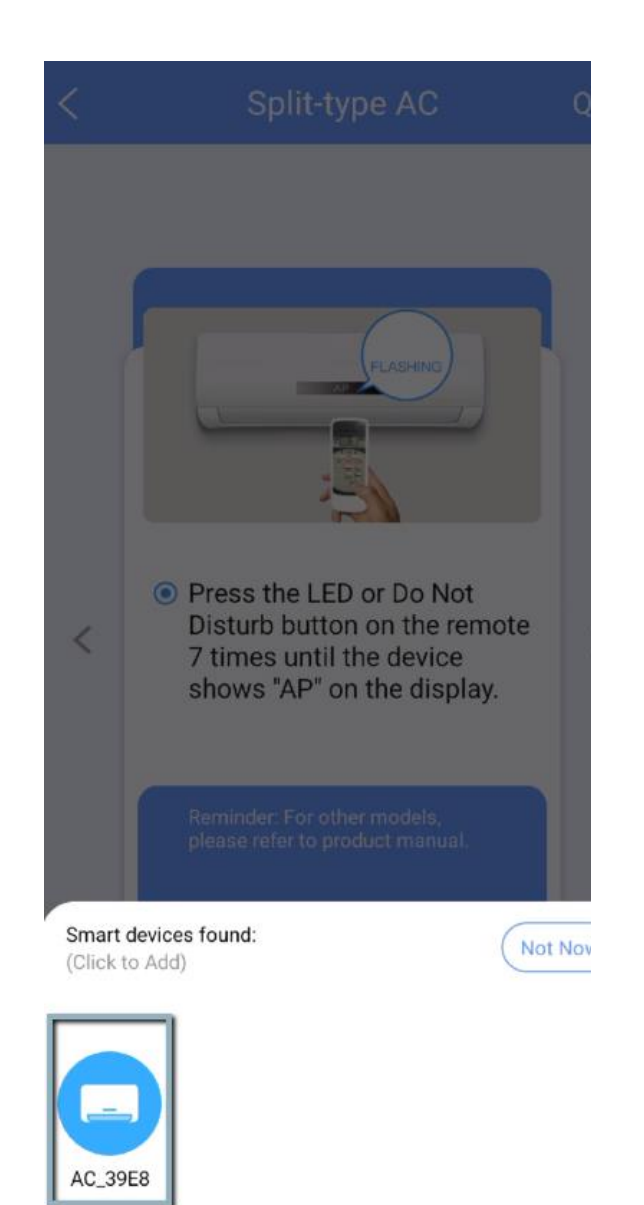

 Tryk for at finde dit netværk, og indtast koden. Tryk derefter på "Start Configuration"

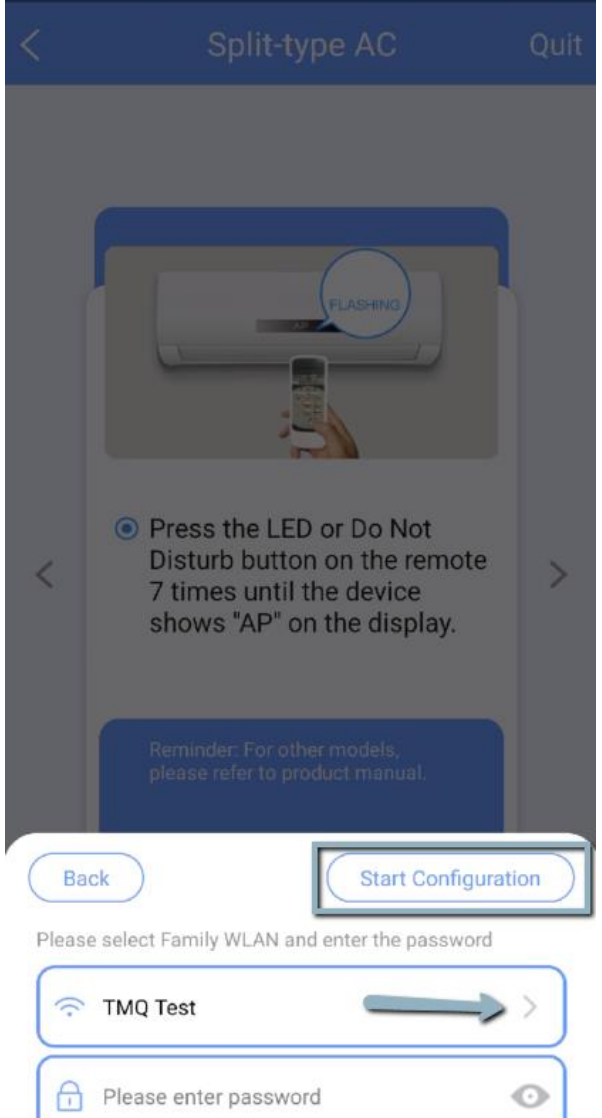

 Hvis der kommer et flueben betyder det, at produktet er forbundet med appen. Tryk på "OK"

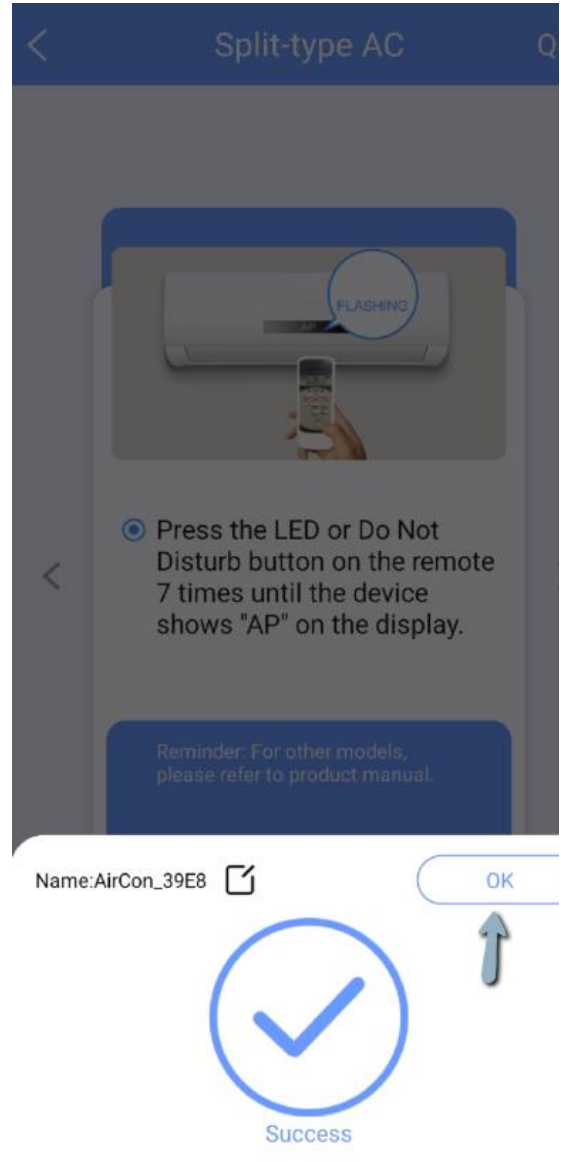

8. Du kan nu trykke på produktet, eller forbinde til et nyt produkt

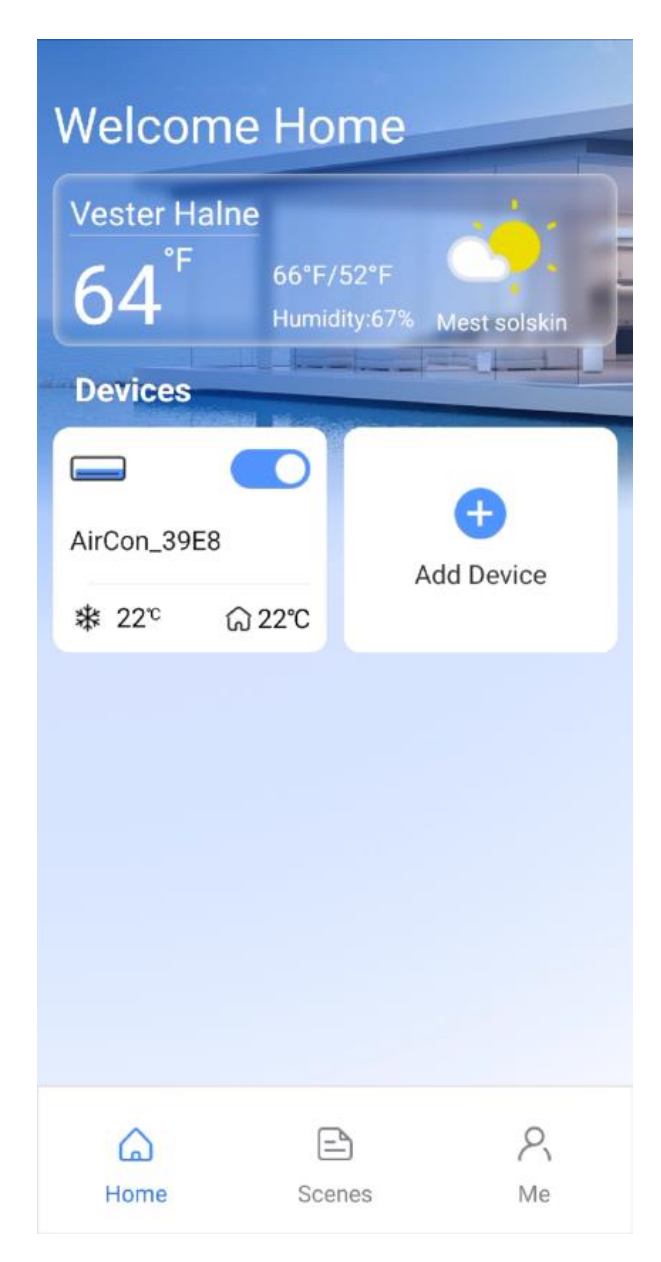

1. Tryk på "Add Device" for at tilføje dit produkt til appen

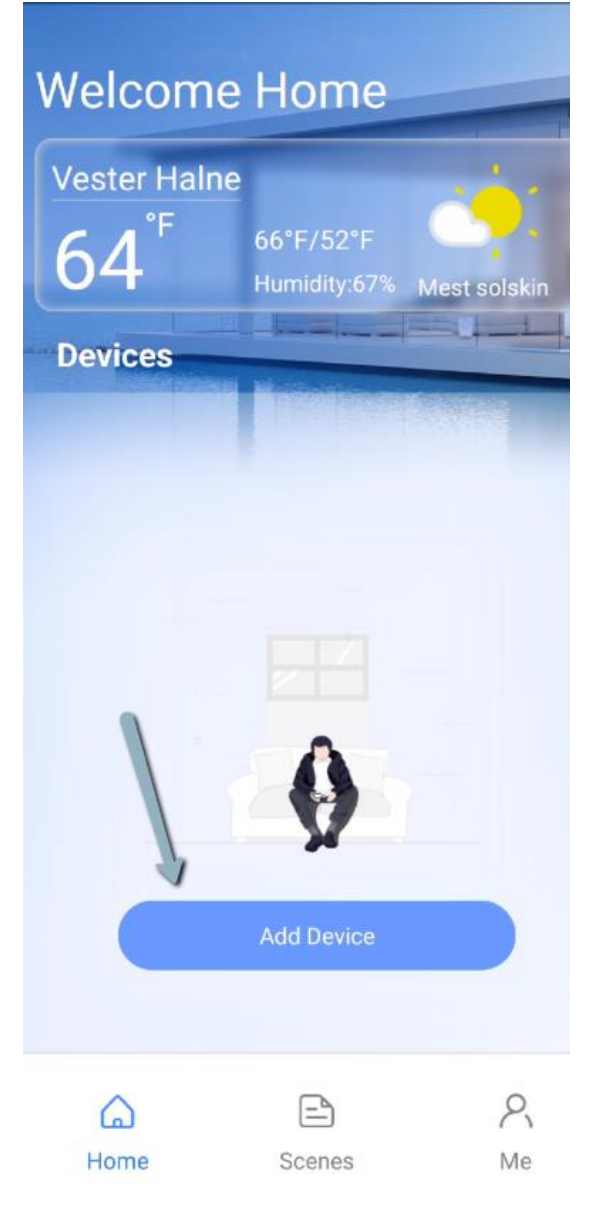

2. Tryk på "Split-type AC"

| < | Select Appliance Type       |   |
|---|-----------------------------|---|
| 0 | Split-type AC               | > |
| 0 | Portable AC                 | > |
| 0 | Window AC                   | > |
| 0 | Cassette/Duct/Ceiling&Floor | > |
| 0 | PTAC/PTHP                   | > |
| 0 | Dehumidifier                | > |
| 0 | Air To Water                | > |
| 0 | Cube                        | > |
|   |                             |   |

Q Scan for nearby devices

3. Tænd dit produkt og vent 5 sekuner. Tryk derefter på Next

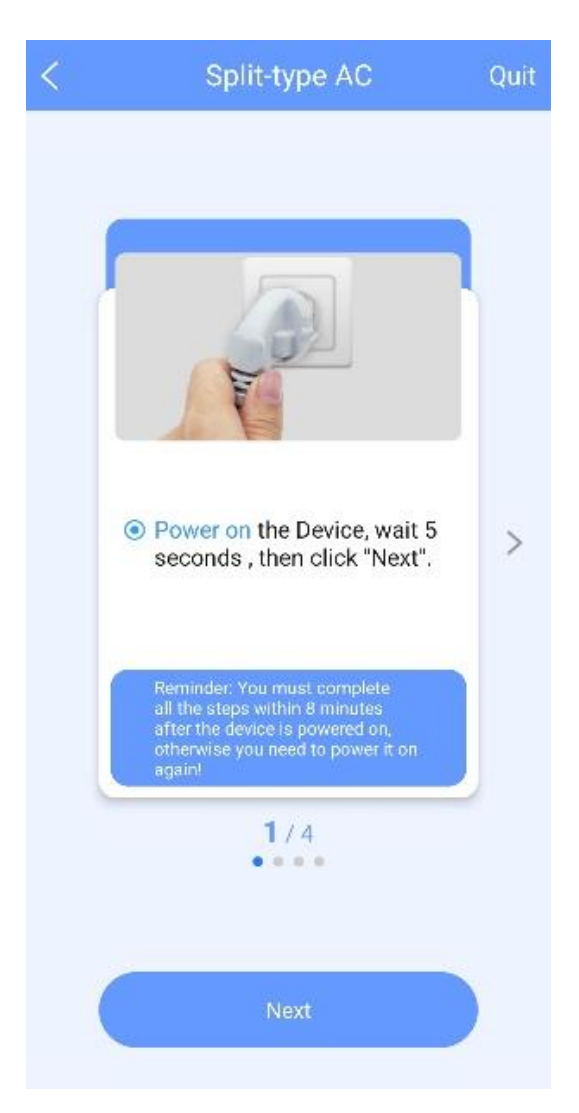

 Tryk ca. 7 gange på LED knappen (afhænger af type fjernbetjening) indtil maskinen står på AP

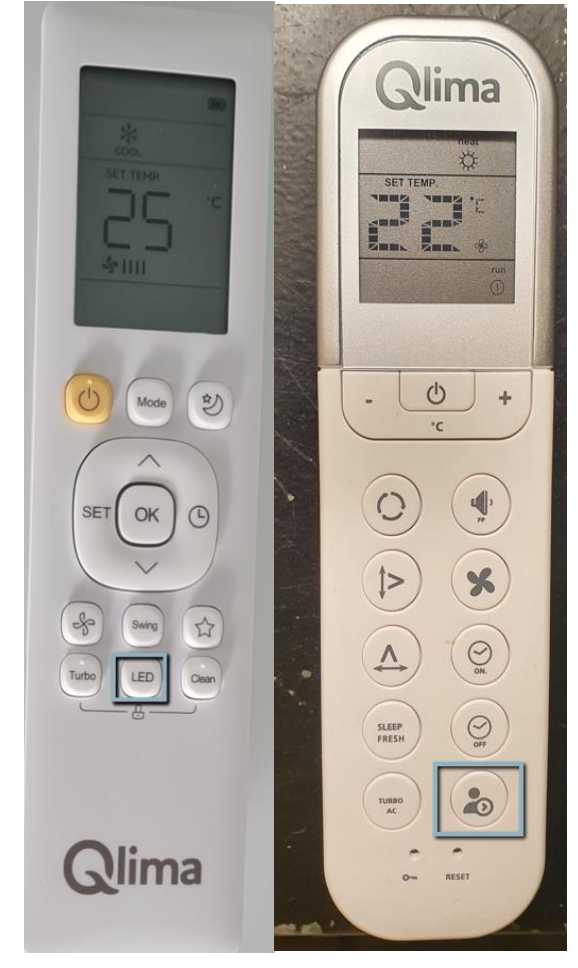

## 5. Tryk på "Manual Setup"

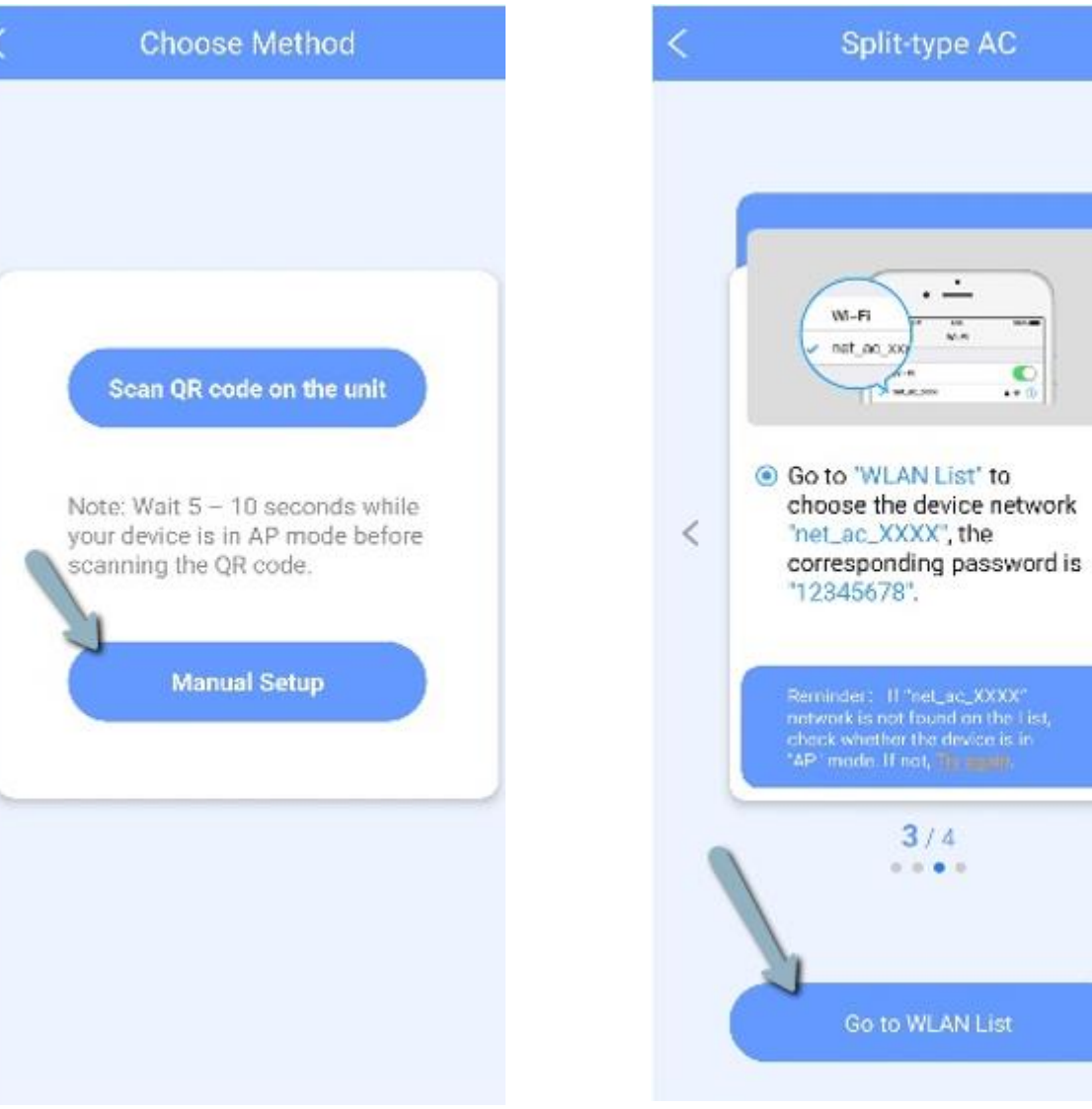

# 6. Tryk på "Go to WLAN List"

>

7. Vælg det net der kommer frem

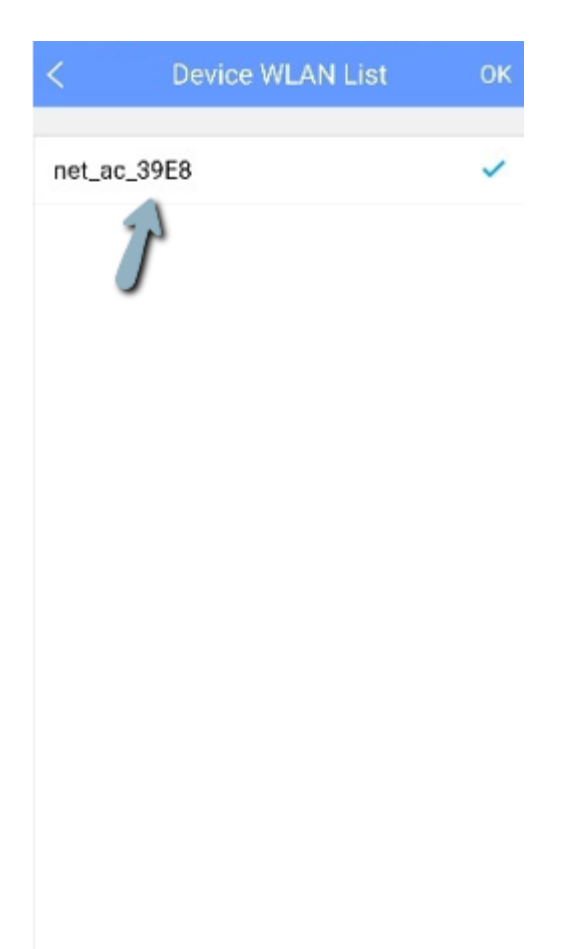

8. Tryk for at vælge dit internet, skriv koden og tryk på "Start Configuration"

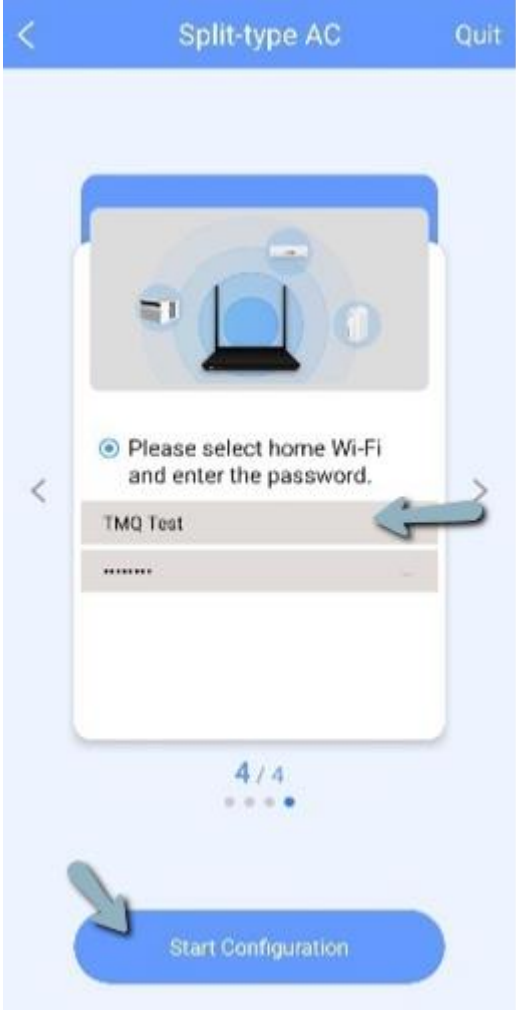

9. Vent til alt har nået 100%.

Hvis der sker fejl, tjek om varmepumpen er tilføjet, om din internetkode er skrevet korrekt og tjek om din internetforbindelse er på 2,4 Ghz.

| <                | Connecting                  |              |
|------------------|-----------------------------|--------------|
|                  |                             |              |
| Connecting phon  | e to appliance:<br>ance: Wa | 13%<br>itina |
| Connecting appli | ance to Wi-Fi: Wa           | iting        |
| Reconnecting ph  | one to Wi-Fi: Wa            | iting        |
|                  |                             |              |

10. Du kan nu trykke på produktet, eller forbinde til et nyt produkt

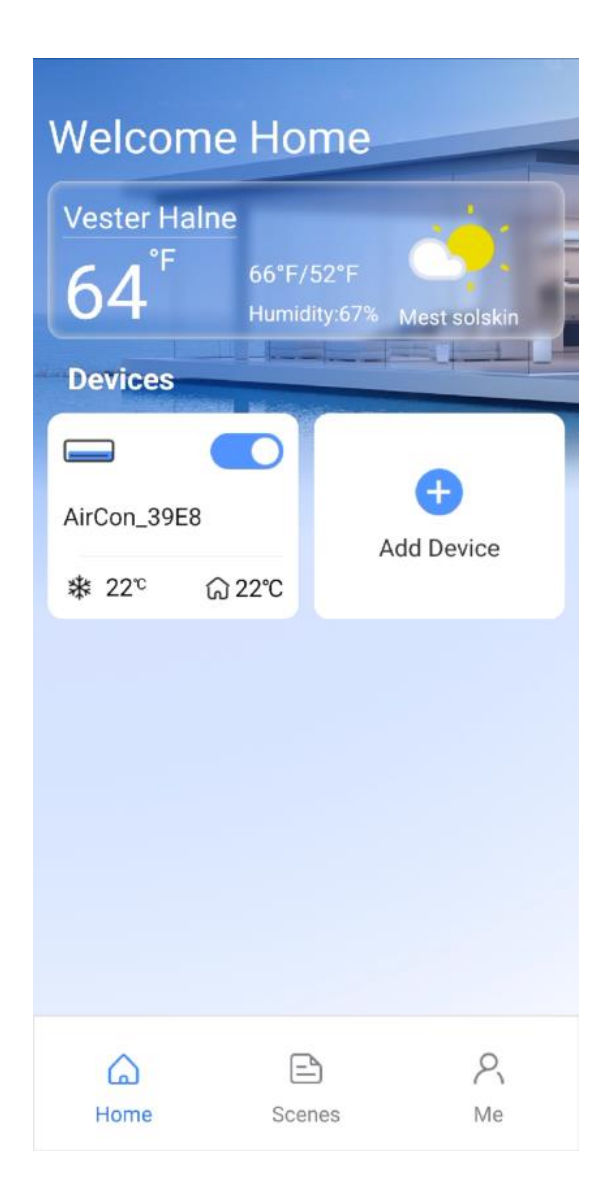

Quit

1. Tryck på "Add Device" för att lägga till din produkt i appen

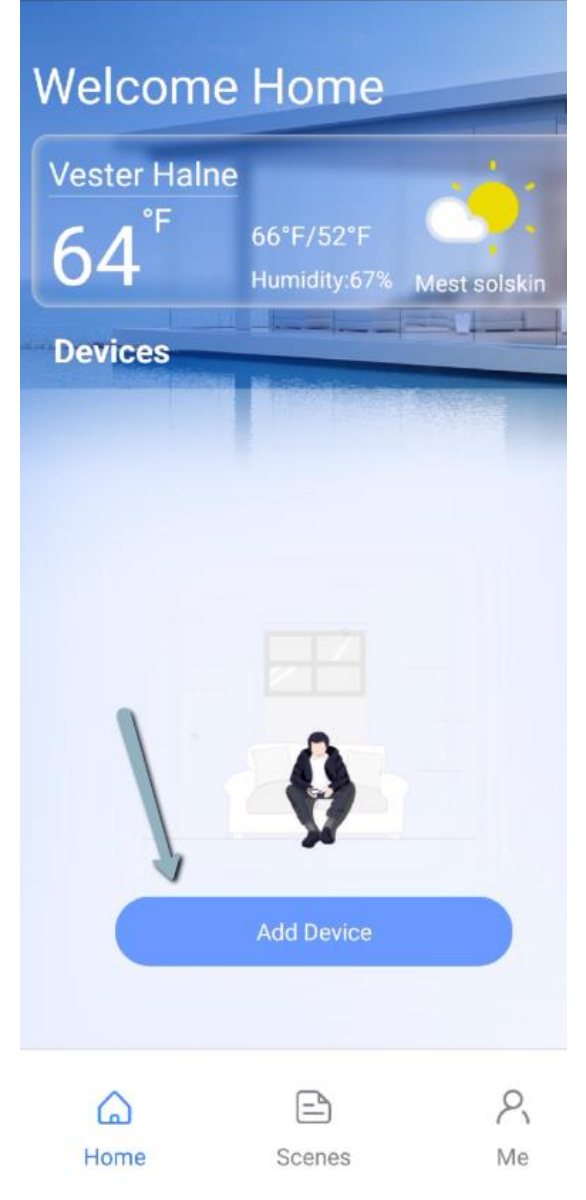

2. Tryk på Split-type AC

| Select Appliance Type       |                                                                                                    |
|-----------------------------|----------------------------------------------------------------------------------------------------|
| Split-type AC               | >                                                                                                    |
| Portable AC                 | >                                                                                                    |
| Window AC                   | >                                                                                                    |
| Cassette/Duct/Ceiling&Floor | >                                                                                                    |
| PTAC/PTHP                   | >                                                                                                    |
| Dehumidifier                | >                                                                                                    |
| Air To Water                | >                                                                                                    |
| Cube                        | >                                                                                                    |
|                             | Select Appliance Type Split-type AC Portable AC Window AC Cassette/Duct/Ceiling&Floor PTAC/PTHP Dehumidifier Air To Water Cube |

Q Scan for nearby devices

 Tänd din produkt och vänta 5 sekunder. Tryck därefter på "Next"

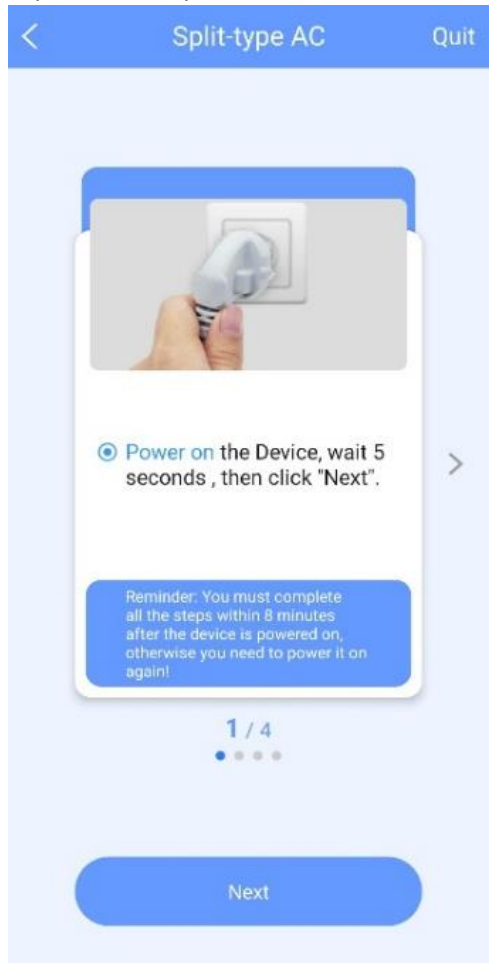

 Tryck ca 7 gånger på LEDknappen/symbol-knappen (Beror på typ av fjärrkontroll) tills maskinen står på AP

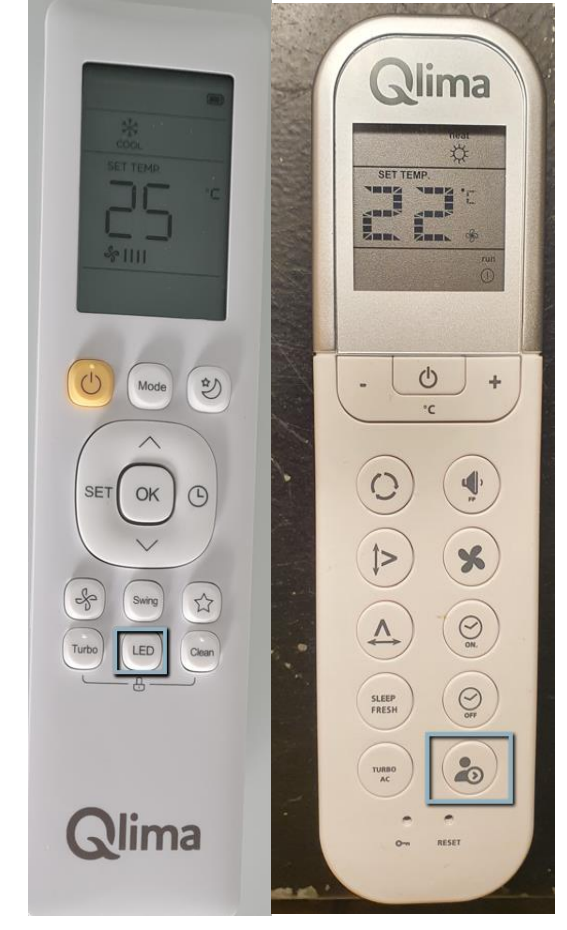

5. Tryck på namnet på din produkt

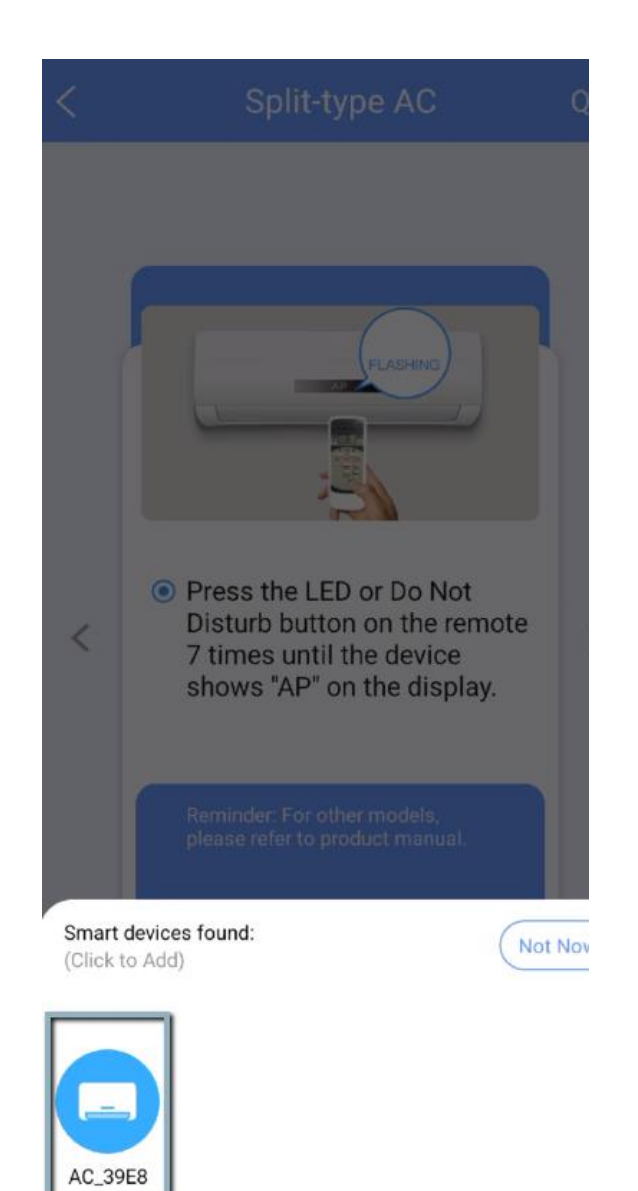

 Tryck för att hitta ditt nätverk och ange koden. Tryck därefter på "Start Configuration"

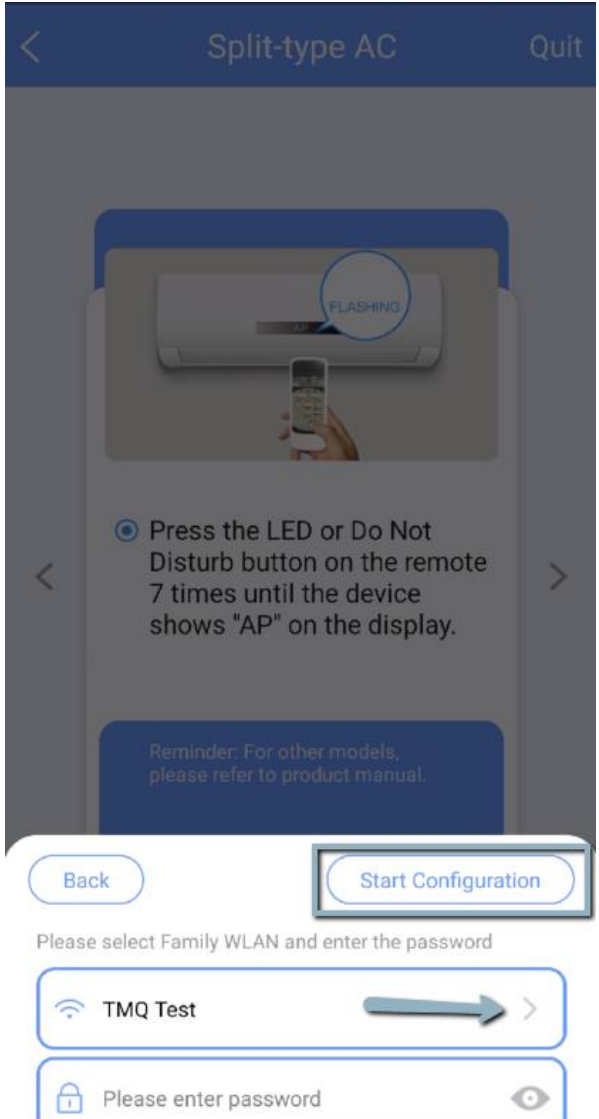

 Om det kommer en bock betyder det att produkten är ansluten till appen. Tryck på "OK"

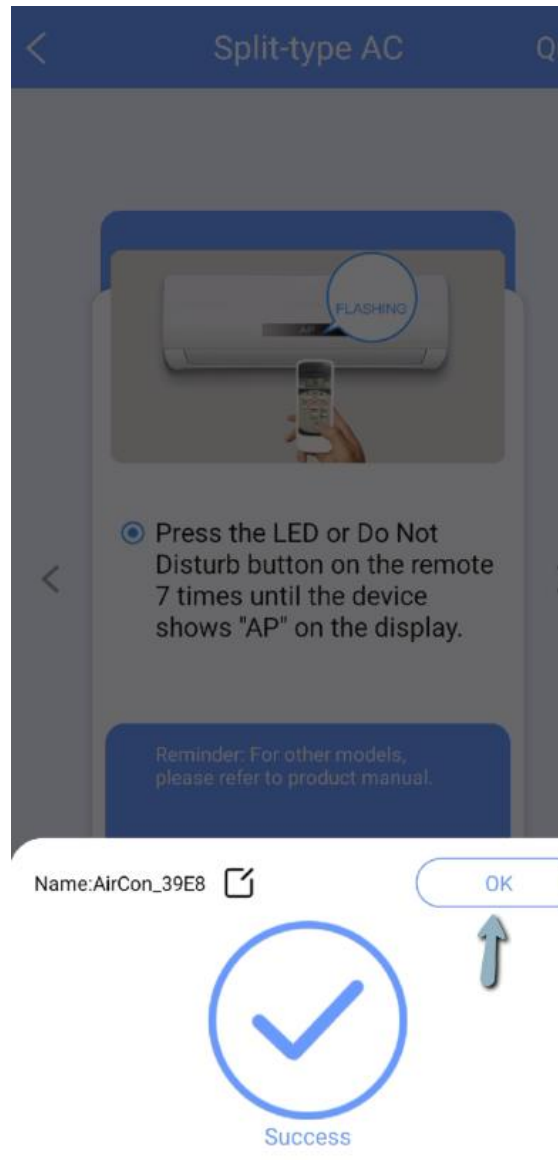

8. Nu kan du trycka på produkten, eller ansluta till en ny produkt

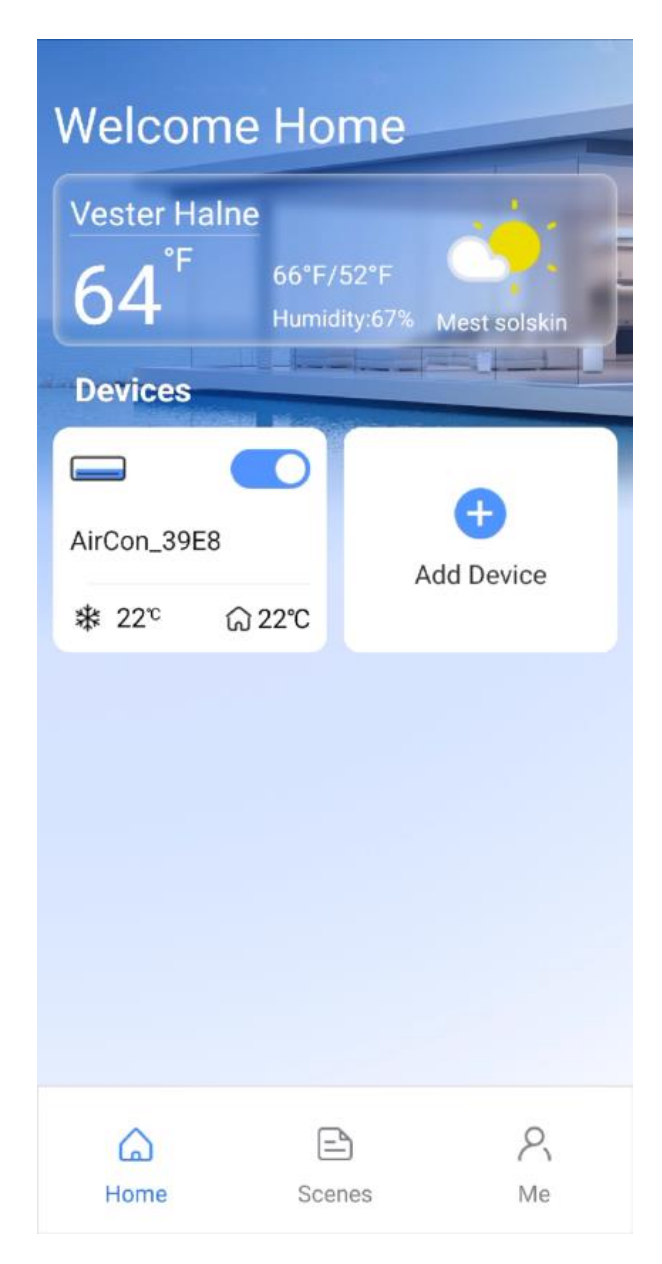

1. Tryck på "Add Device" för att lägga till din produkt i appen

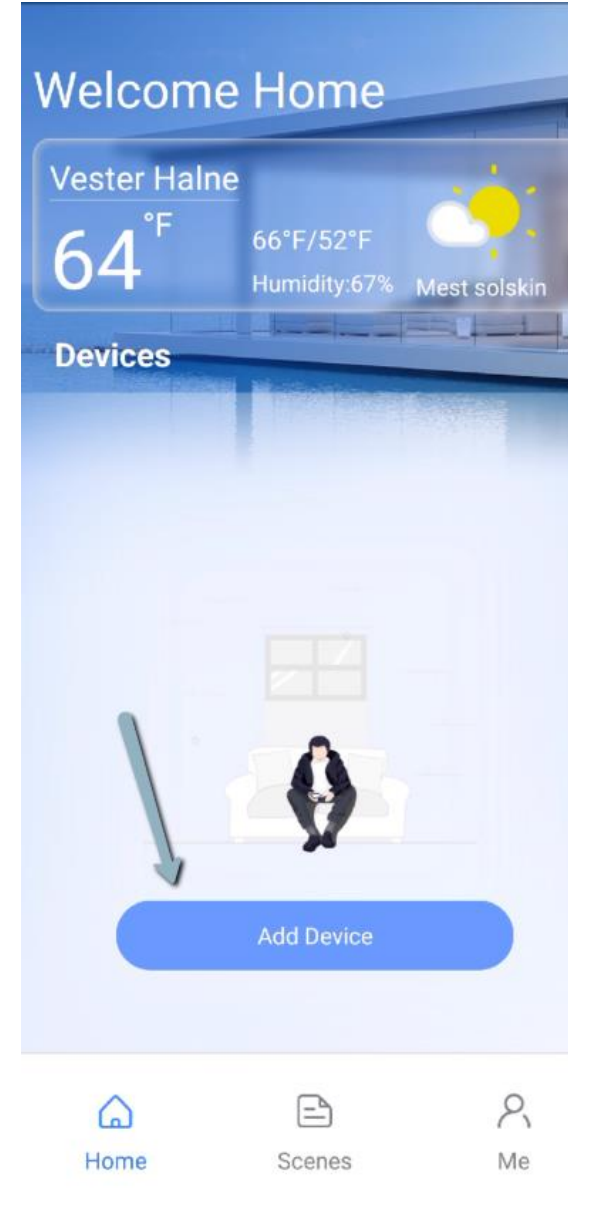

2. Tryck på "Split-type AC"

| < | Select Appliance Type       |   |
|---|-----------------------------|---|
| 0 | Split-type AC               | > |
| 0 | Portable AC                 | > |
| 0 | Window AC                   | > |
| 0 | Cassette/Duct/Ceiling&Floor | > |
| 0 | PTAC/PTHP                   | > |
| 0 | Dehumidifier                | > |
| 0 | Air To Water                | > |
| 0 | Cube                        | > |
|   |                             |   |

Q Scan for nearby devices

 Tänd din produkt och vänta 5 sekunder. Tryck därefter på "Next"

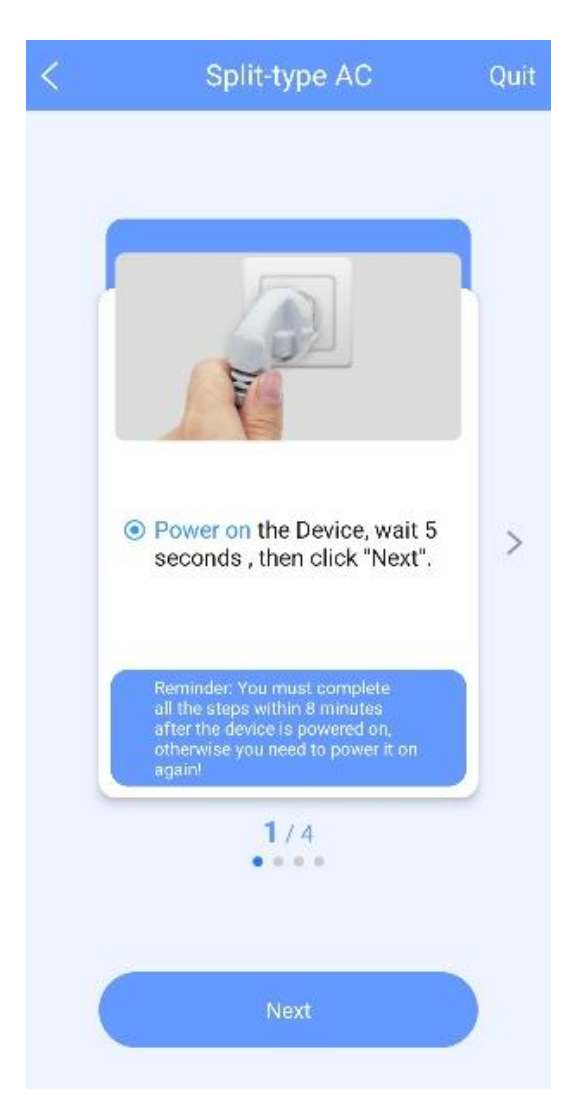

 Tryck ca 7 gånger på LEDknappen/symbol-knappen (Beror på typ av fjärrkontroll) tills maskinen står på AP

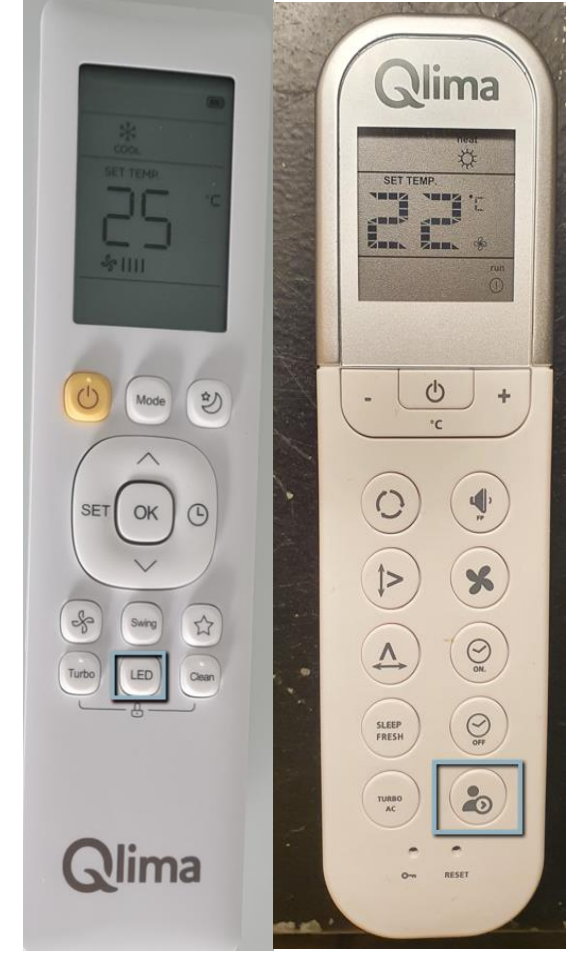

## 5. Tryck på "Manual Setup"

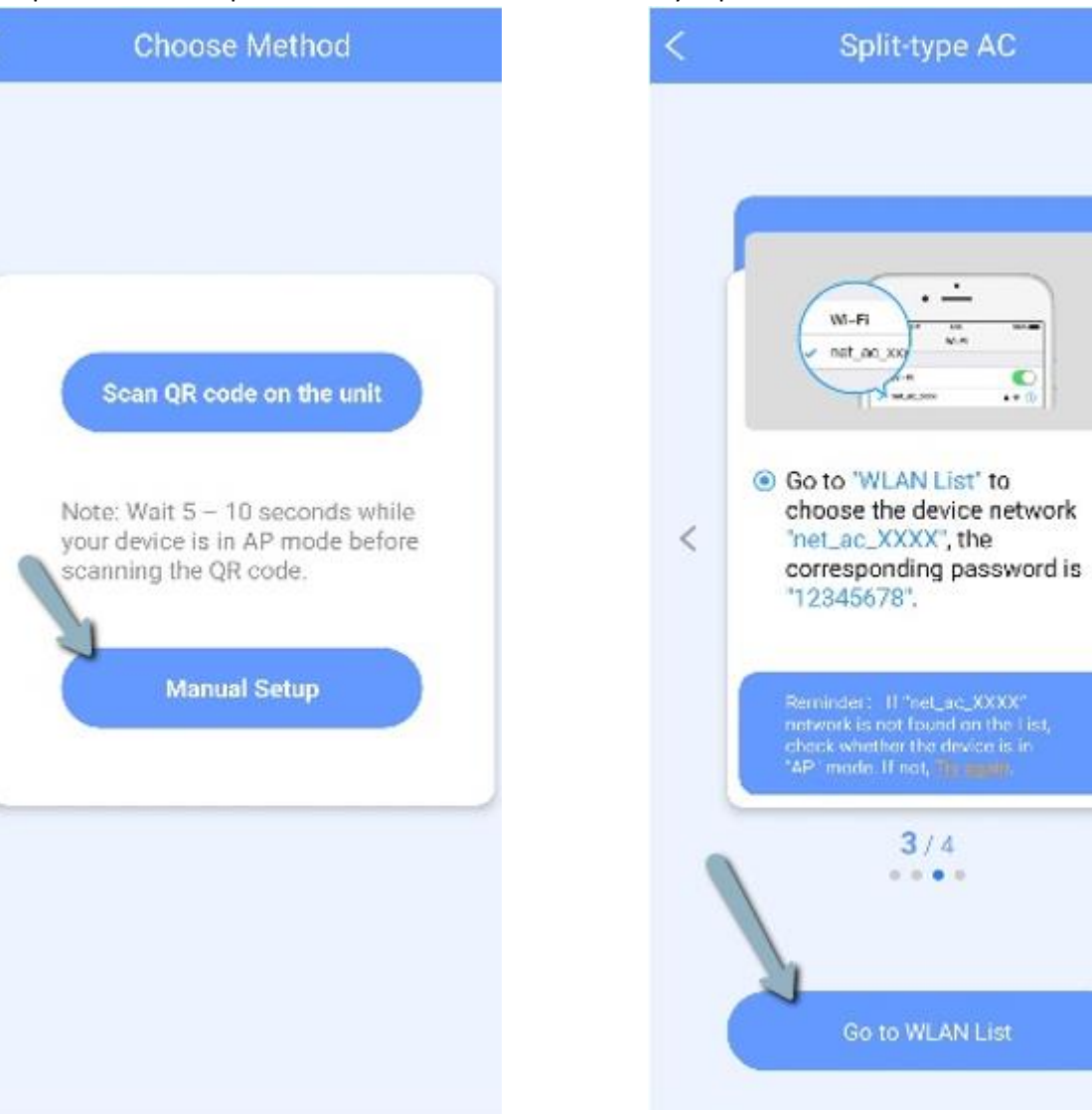

6. Tryck på "Go to WLAN List"

10.1.00

...

>

7. Välj nätverket som visas

| <        | Device WLAN List | ок |
|----------|------------------|----|
| net_ac_3 | 39E8             | ~  |
| 1        | t <sub>y</sub>   |    |
|          |                  |    |
|          |                  |    |
|          |                  |    |
|          |                  |    |
|          |                  |    |
|          |                  |    |
|          |                  |    |
|          |                  |    |

 Tryck för att hitta ditt nätverk och ange koden. Tryck därefter på "Start Configuration"

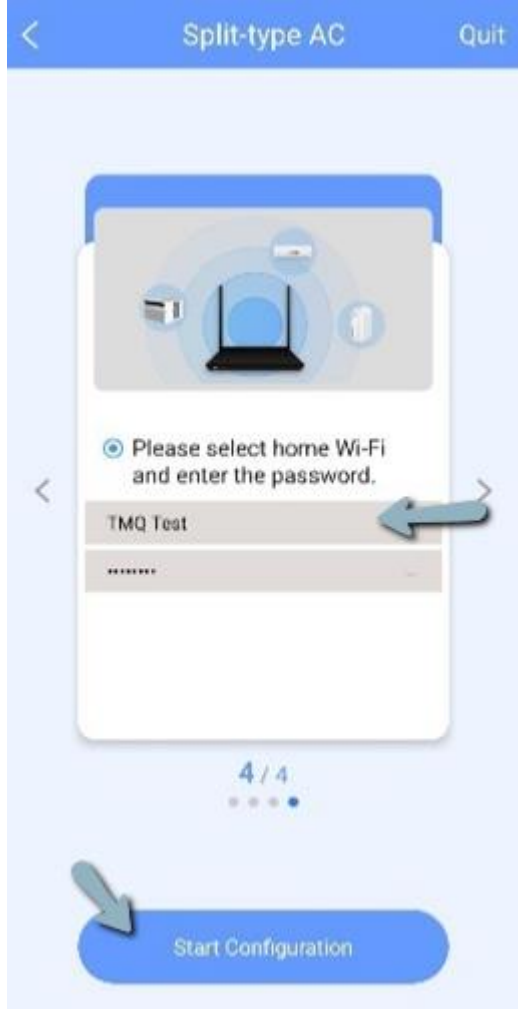

 Vänta tills alla har nått 100%. Om ett fel uppstår, kontrollera om värmepumpen har lagts till, om din internetkod är korrekt skriven och kontrollera om din internetuppkoppling är på 2,4 Ghz.

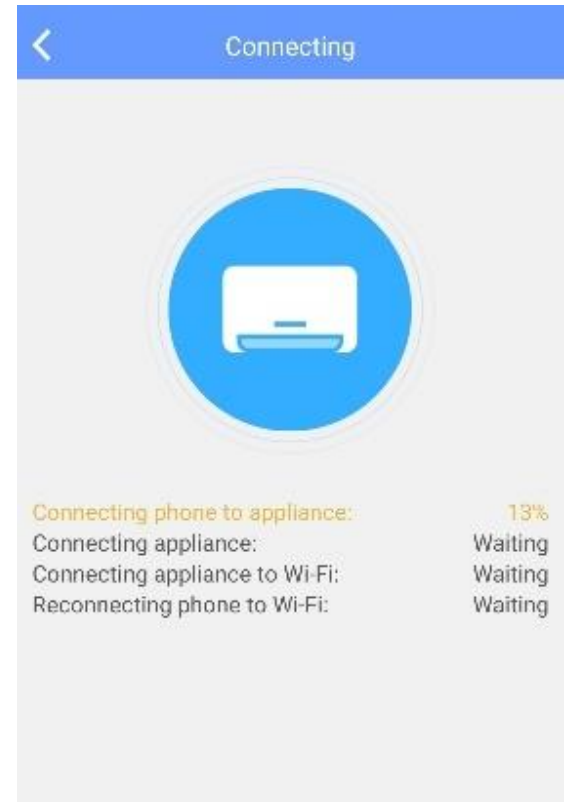

10. Nu kan du trycka på produkten, eller ansluta till en ny produkt

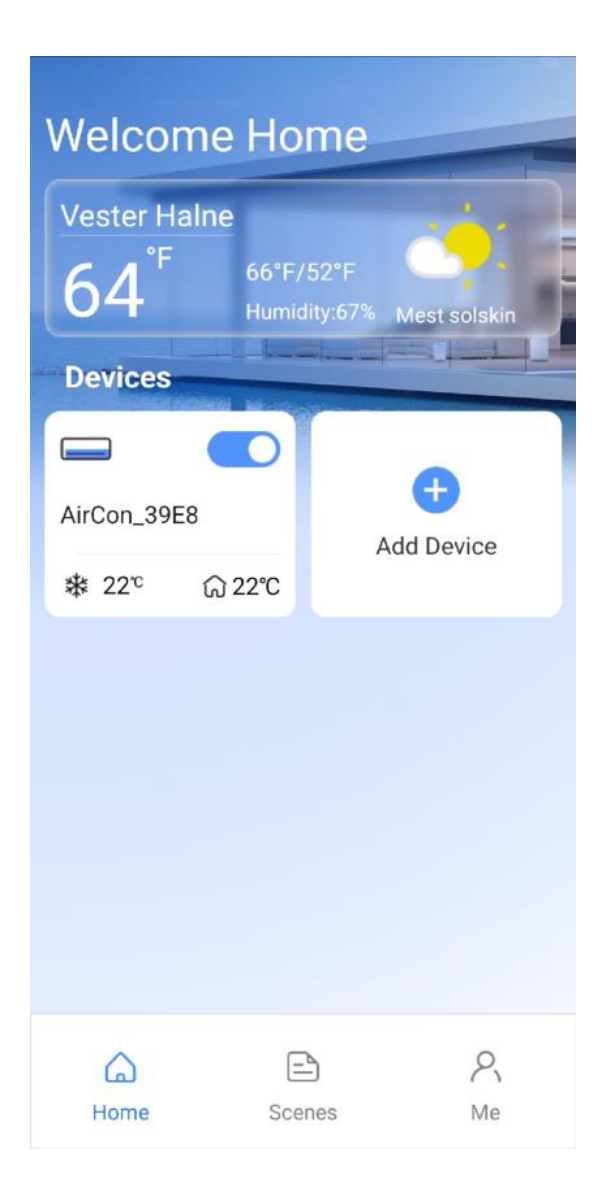

Quit

Trykk på "Add Divice" for å legge til produktet i appen

| Welcome Home                                |                           |              |  |
|---------------------------------------------|---------------------------|--------------|--|
| Vester Halne<br>64 <sup>°F</sup><br>Devices | 66°F/52°F<br>Humidity:67% | Mest solskin |  |
|                                             | Add Device                |              |  |
| Home                                        | Scenes                    | R<br>Me      |  |

1. Trykk på "Split-type AC"

| < | Select Appliance Type       |   |
|---|-----------------------------|---|
| 0 | Split-type AC               | > |
| 0 | Portable AC                 | > |
| 0 | Window AC                   | > |
| 8 | Cassette/Duct/Ceiling&Floor | > |
| 0 | PTAC/PTHP                   | > |
| 0 | Dehumidifier                | > |
| 0 | Air To Water                | > |
| 0 | Cube                        | > |
|   |                             |   |

Q Scan for nearby devices

 Slå på produktet og vent i 5 sekunder. Trykk deretter"Next"

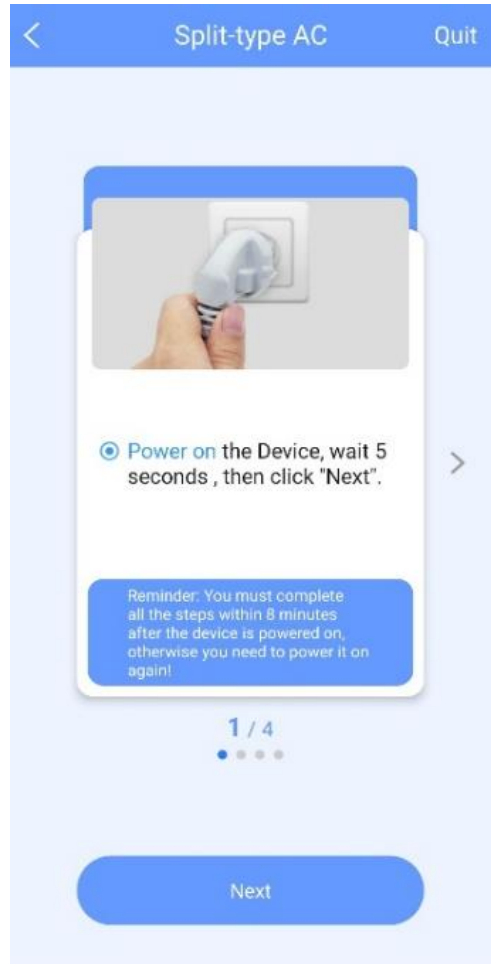

 Trykk ca. 7 ganger på LED-knappen (avhenger av type fjernkontroll) til maskinen er på AP

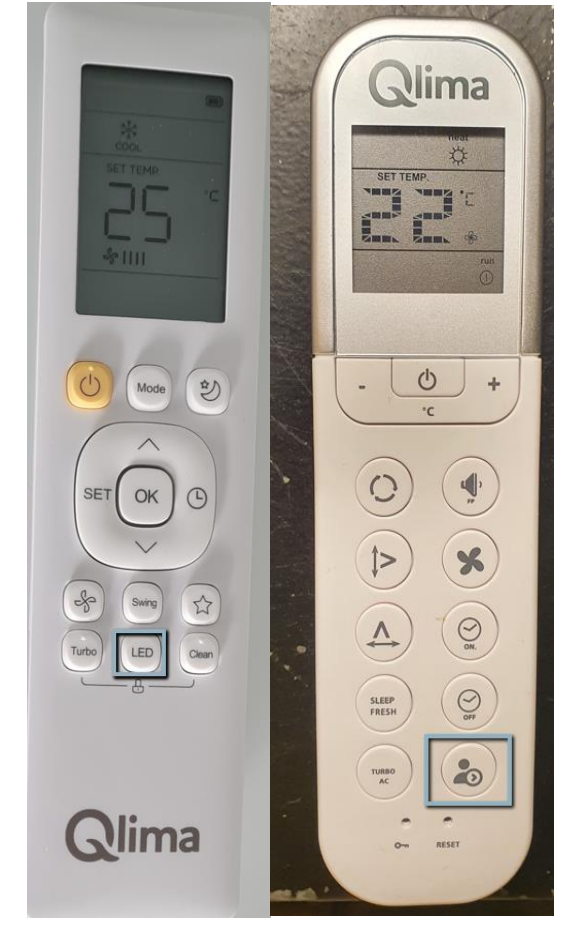

4. Trykk på produktets navn

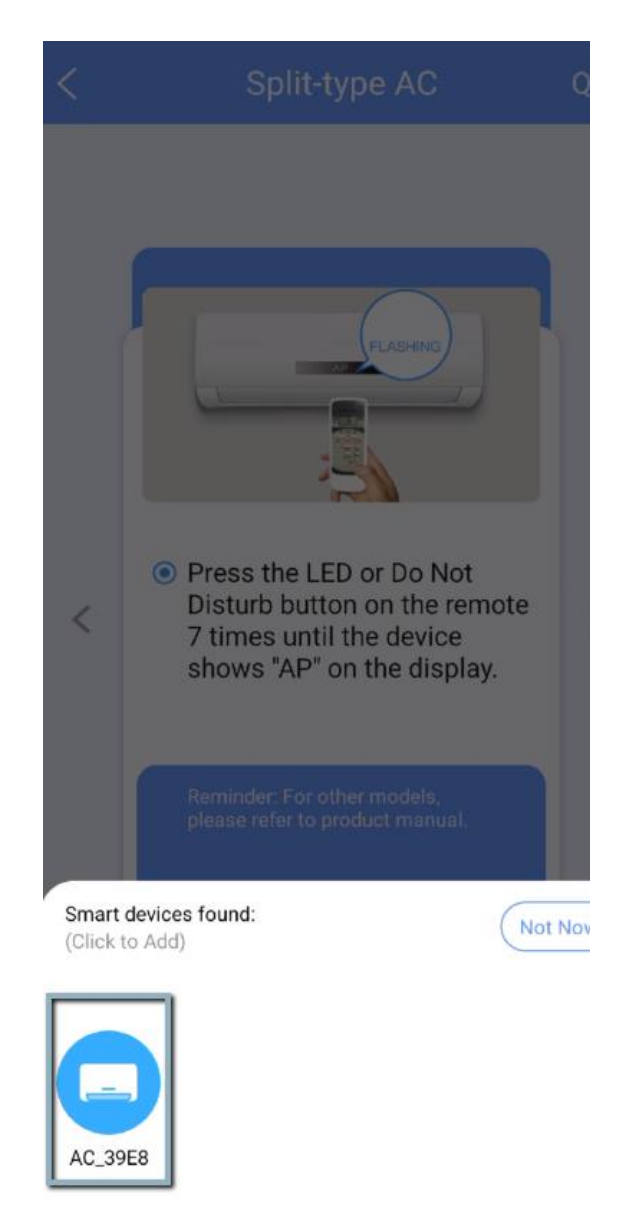

 Trykk for å finne nettverket ditt og angi koden. Trykk deretter"Start Configuration"

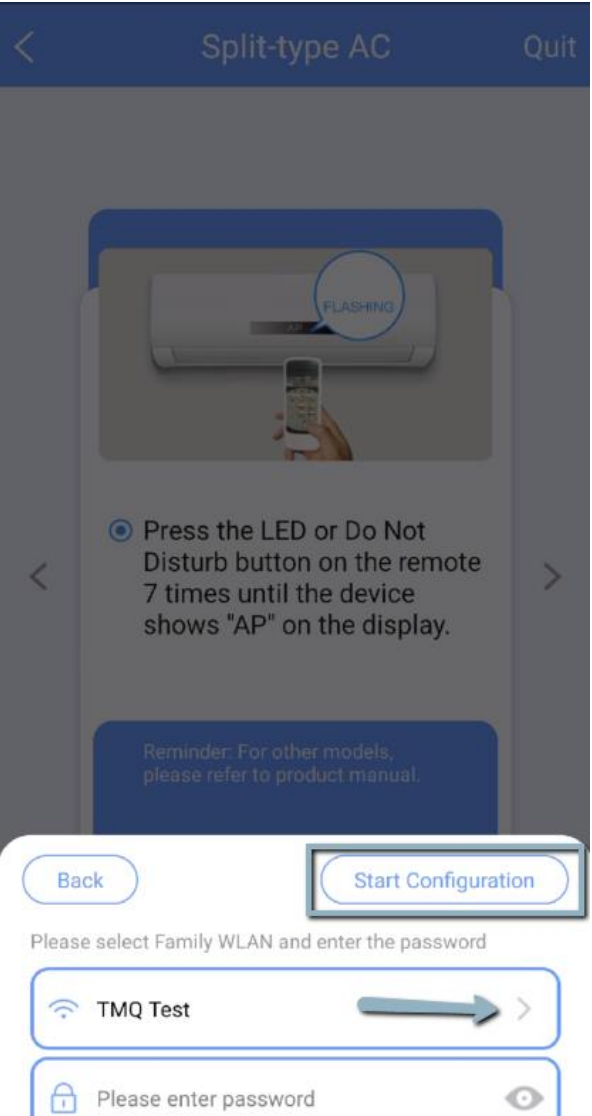

 Hvis der kommer et flueben, betyder det at produktet er forbundet med appen. Tryk på "OK"

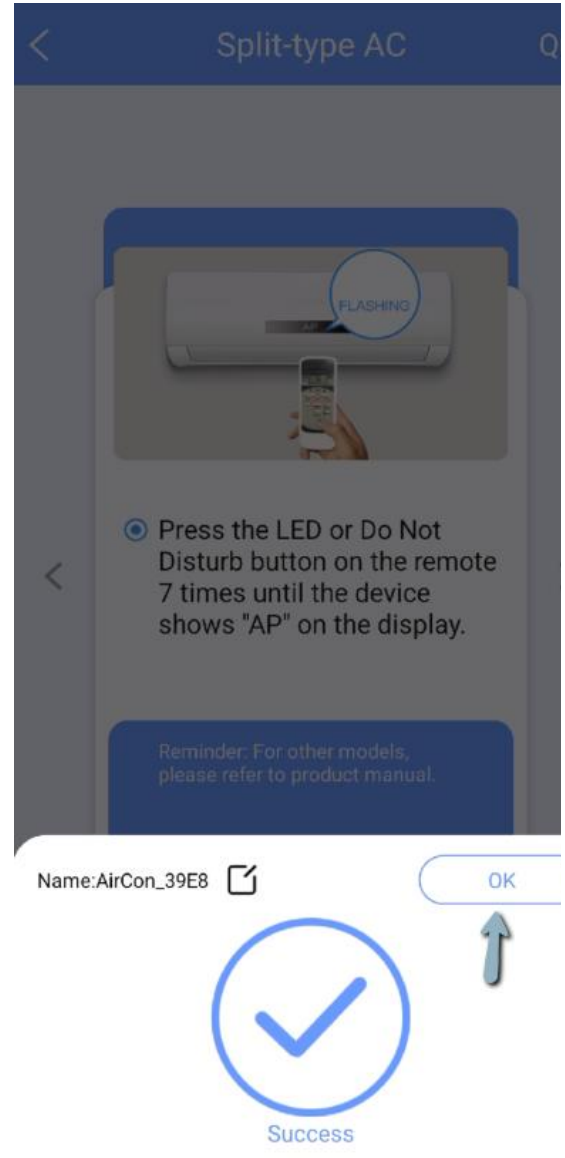

7. Du kan nå trykke på produktet, eller koble til et nytt produkt

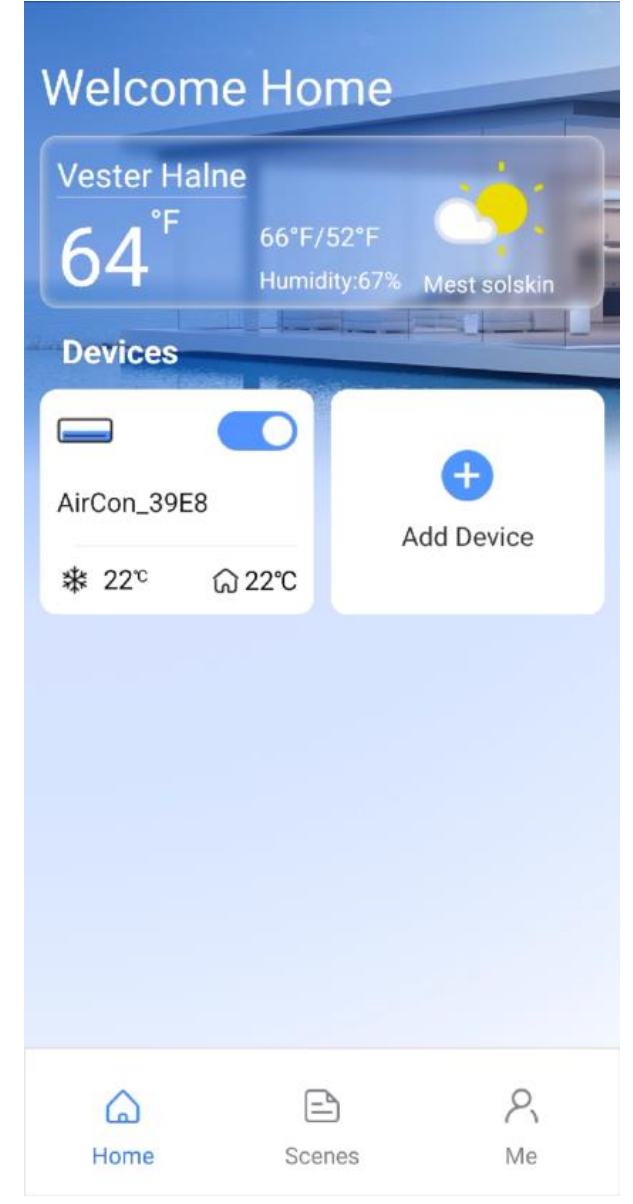

1. Trykk på "Add Device" for å legge til ditt produkt i appen

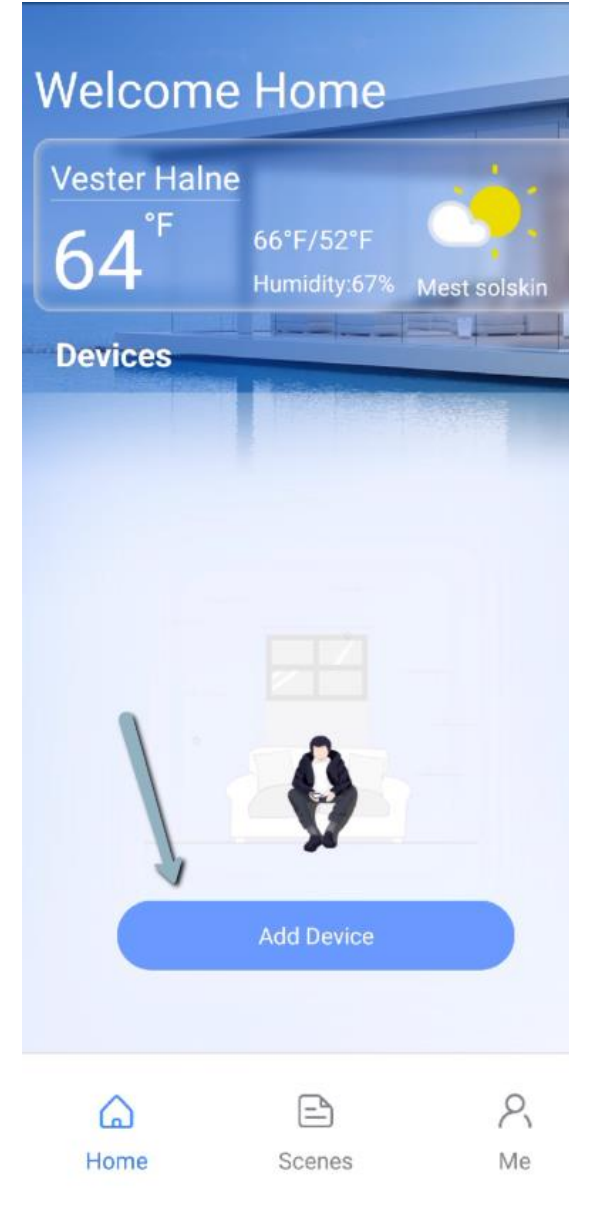

2. Trykk på "Split-type AC"

| < | Select Appliance Type       |   |
|---|-----------------------------|---|
| 0 | Split-type AC               | > |
| 0 | Portable AC                 | > |
| 0 | Window AC                   | > |
|   | Cassette/Duct/Ceiling&Floor | > |
| 0 | PTAC/PTHP                   | > |
| 0 | Dehumidifier                | > |
| 0 | Air To Water                | > |
| 0 | Cube                        | > |
|   |                             |   |

Q Scan for nearby devices

 Slå på produktet og vent i 5 sekunder. Trykk deretter på Neste

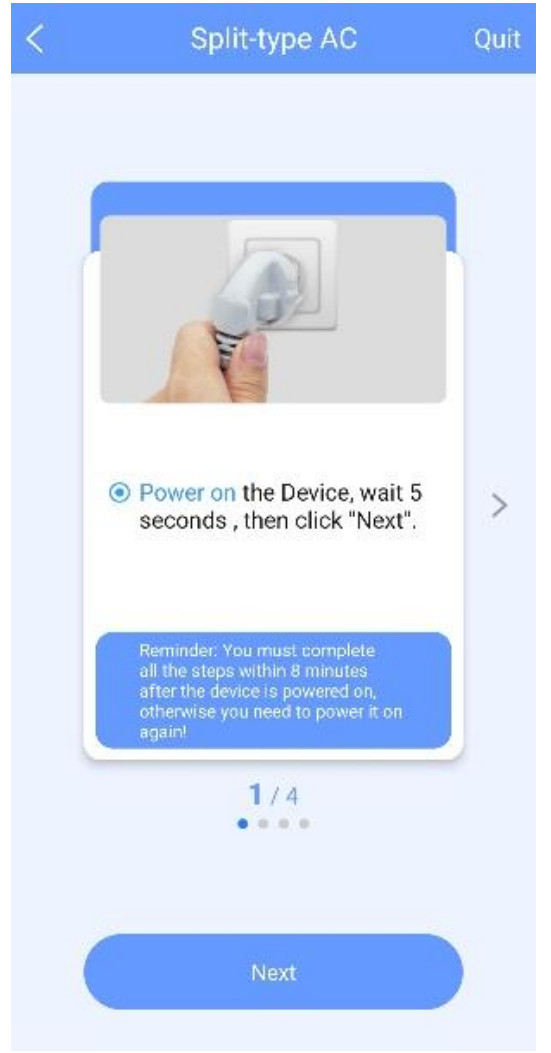

 Trykk ca. 7 ganger på LED-knappen (avhenger av type fjernkontroll) til maskinen er på AP

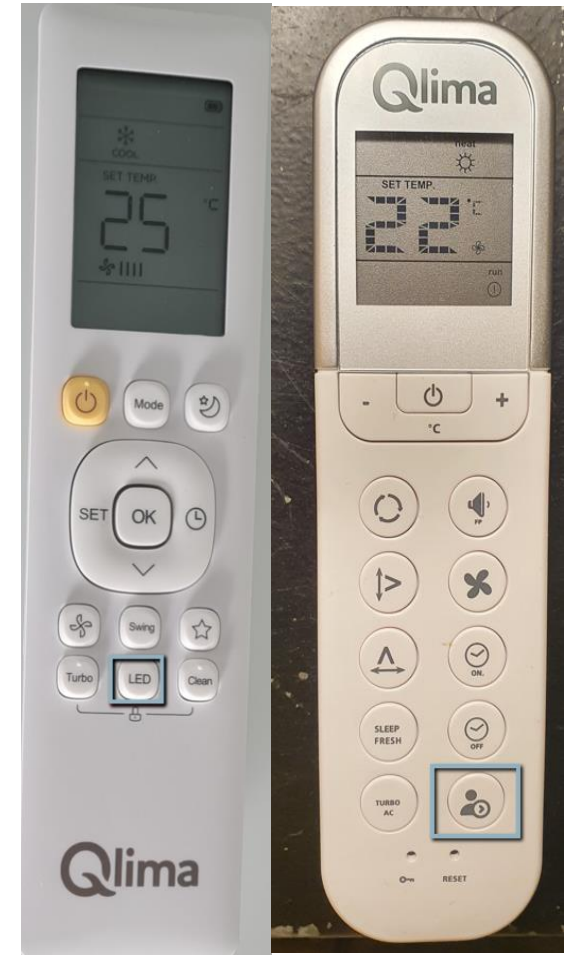

## 5. Trykk på "Manual Setup"

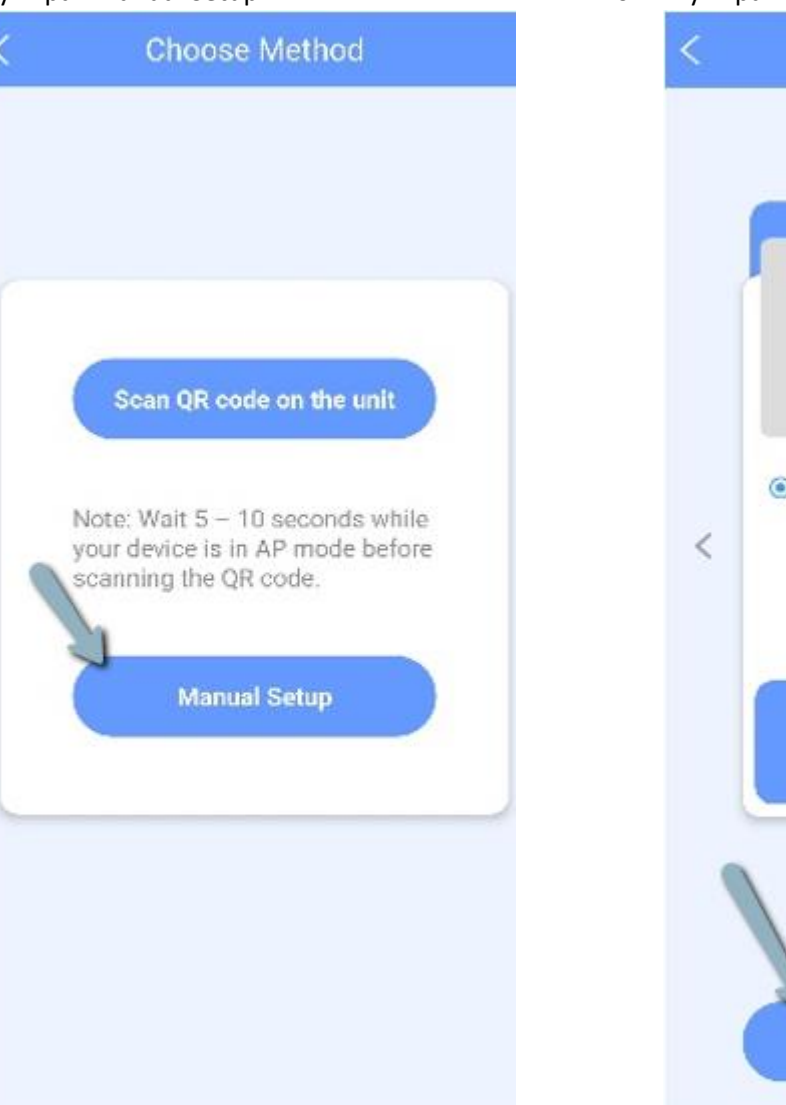

## 6. Trykk på "Go to WLAN List"

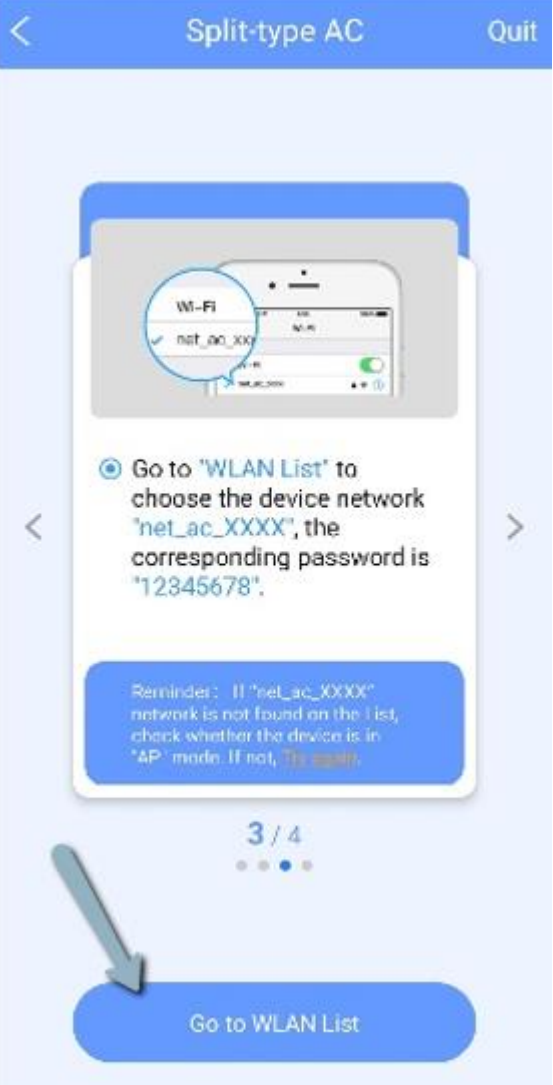

7. Velg det nett som kommer fram

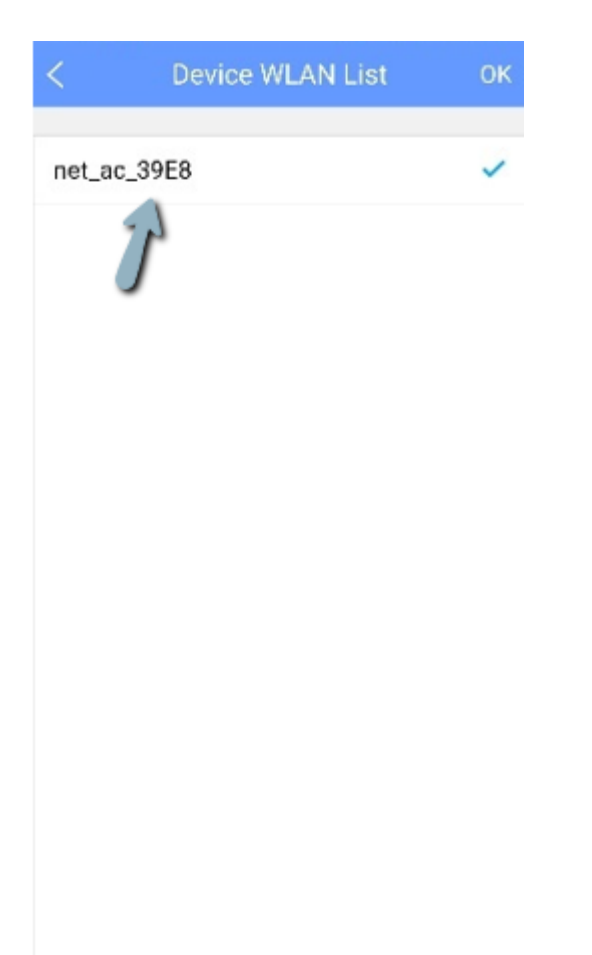

8. Trykk for å velge ditt internett, skriv koden og trykk på "Start Configuration"

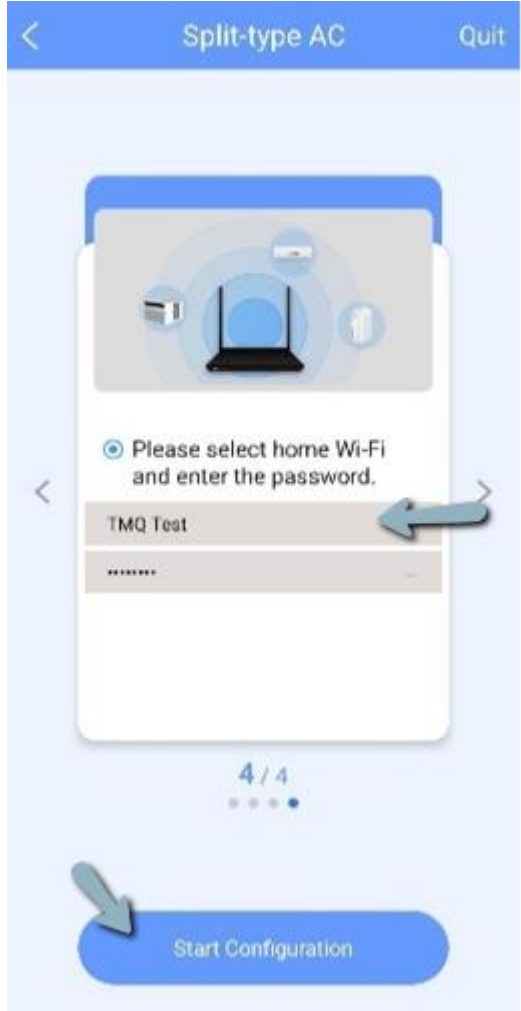

 Vent til alle har nådd 100%.
 Hvis det oppstår en feil, sjekk om varmepumpen er lagt til, om internettkoden er angitt riktig og sjekk om internettforbindelsen er på 2,4 Ghz.

| <                                                  | Connecting                                      |                                        |
|----------------------------------------------------|-------------------------------------------------|----------------------------------------|
|                                                    |                                                 |                                        |
| Connecting pho<br>Connecting app<br>Connecting app | ne to appliance:<br>liance:<br>liance to Wi-Fi: | <mark>13%</mark><br>Waiting<br>Waiting |
| Reconnecting p                                     | none to WI+I:                                   | waiting                                |

10. Du kan nå trykke på produktet, eller forbinde til et nytt produkt

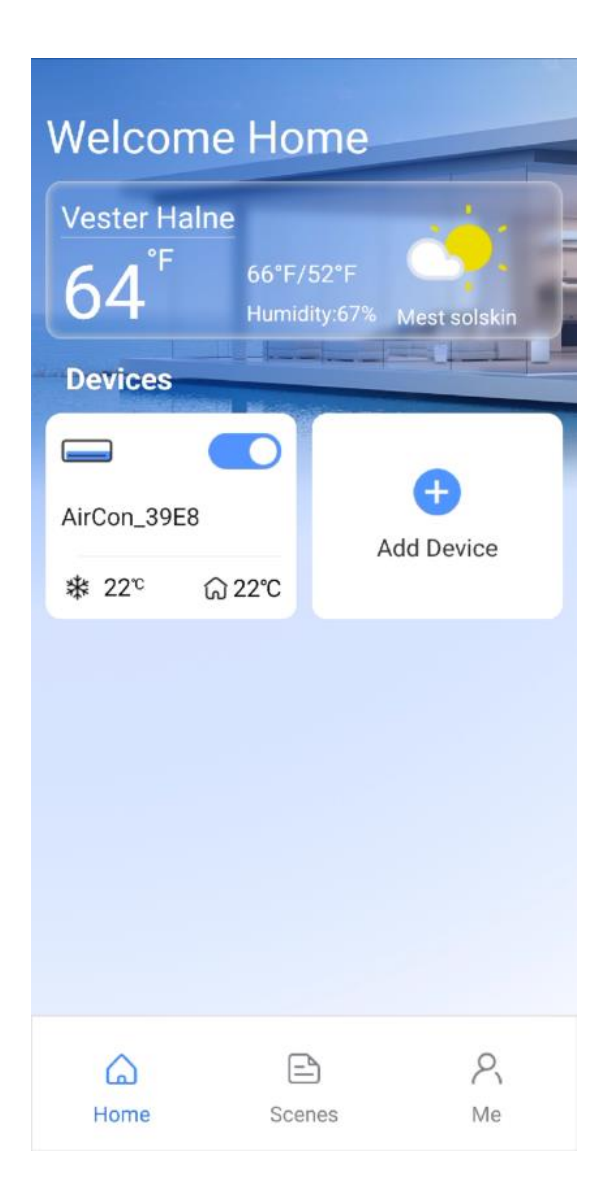

Quit